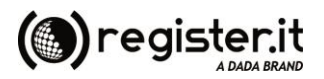

## Manuale di Importazione Fatture Pregresse

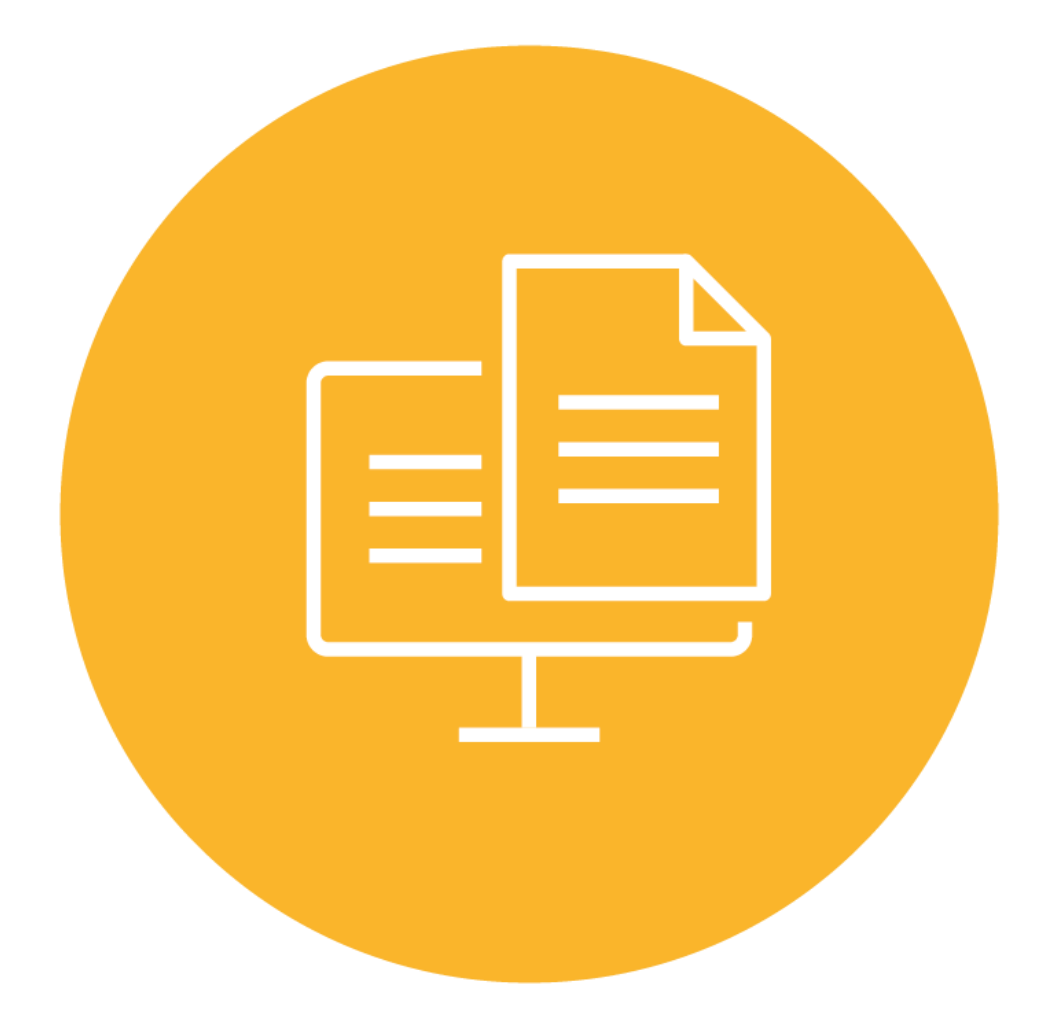

Aggiornamento: dicembre 2018

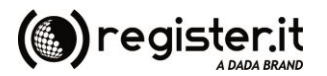

## Introduzione

Tramite il prodotto per la fatturazione elettronica è possibile procedere all'archiviazione e conseguente conservazione a norma di legge di fatture precedentemente inviate per mezzo di altri sistemi o provider. Ricordiamo che devono essere conservate tutte le fatture nel formato xml inviate e tutte le notifiche (scarto, consegna, accettazione, rifiuto, decorrenza termini) ricevute successivamente all'invio di tali fatture.

L'imputazione dei documenti da archiviare è semplicissima, è sufficiente riportare i dati salienti di ogni singola fattura (numero, data, intestatario, codice fiscale e partita iva) e procedere ad allegare i files relativi (fattura, ricevute, notifiche, ecc.) anche in un unico file zippato.

Dal Menu Fatt.Elettr. accedere alla funzione di inserimento documenti cliccando su "Import FE pregresse".

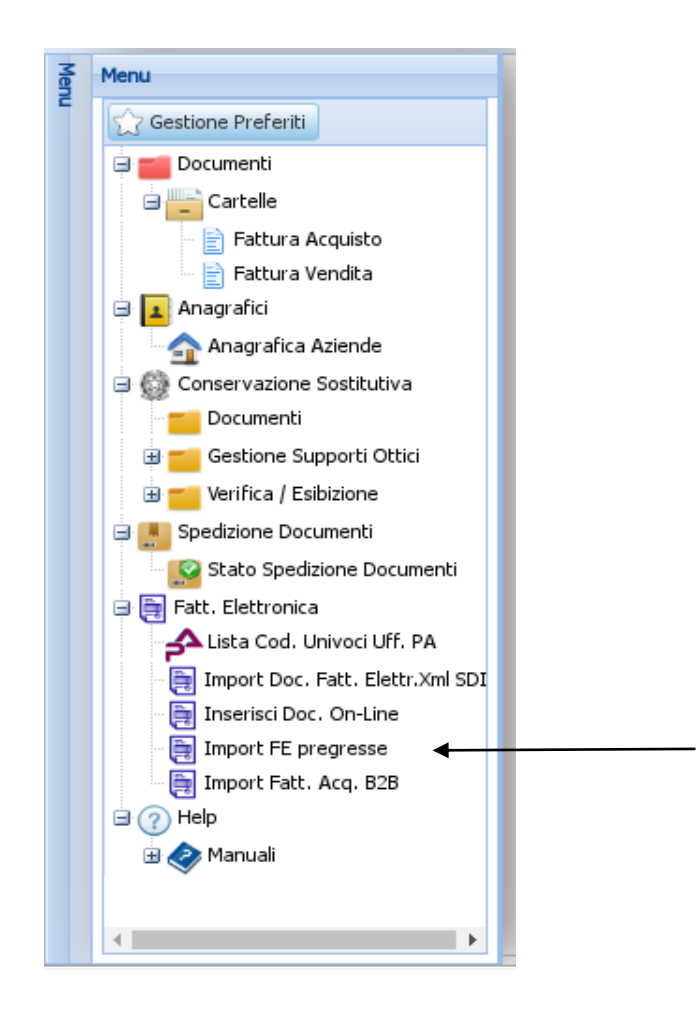

Inserire tutti i dati richiesti tenendo presente che i campi contrassegnati dall'asterisco rosso sono obbligatori. Selezionare la data del documento utilizzando il tasto con il calendario oppure inserendola nel formato GG-MM-AAAA.

## 

Le anagrafiche destinatarie, dopo il primo inserimento, resteranno memorizzate per le volte successive. Utilizzando il tasto sarà possibile visualizzarne la lista e selezionare l'anagrafica desiderata i cui dati saranno riportati nell'elenco delle fatture cliccando sul simbolo.

| Import FEPA pregresse                                                                                                    |                                               |            |                  |                      |                   |                    |         |       |          |               |              |
|----------------------------------------------------------------------------------------------------|-----------------------------------------------|------------|------------------|----------------------|-------------------|--------------------|---------|-------|----------|---------------|--------------|
| 🂐 Imp                                                                                                    | A Import FEPA pregresse Passo 1 di 2 - fase 1 |            |                  |                      |                   |                    |         |       |          |               |              |
|                                                                                                    |                                               |            |                  |                      |                   |                    |         |       |          |               |              |
|                                                                                                    | *Nr Documento                                 | *Data Doc. | *Intest Doc.     | *Rag.Sociale Intest. | *Part.Iva Intest. | *Cod.Fisc. Intest. | Causale | *Alle | Upload   | Elimina Alle. | Pulisci riga |
| 1                                                                                                    |                                               |            | × P              |                      |                   |                    |         | 0     | <u></u>  | 0             | 2            |
| 2                                                                                                    |                                               | •          | ×P               |                      |                   |                    |         | 0     | <u></u>  | 0             | 2            |
| 3                                                                                                    |                                               | •          | ×P               |                      |                   |                    |         | 0     | 2        | 0             | 2            |
| 4                                                                                                    |                                               |            | Q ×              |                      |                   |                    |         | 0     | <u></u>  | 0             | 2            |
| 5                                                                                                    |                                               |            | <mark>م ×</mark> |                      |                   |                    |         | 0     | <u>×</u> | 0             | 2            |
|                                                                                                    |                                               |            |                  |                      |                   |                    |         |       |          |               |              |
|                                                                                                    |                                               |            |                  |                      |                   |                    |         |       |          |               |              |
|                                                                                                    |                                               |            |                  |                      |                   |                    |         |       |          |               |              |
| Attenzione! Premendo su avanti i documenti saranno archiviati e non potranno più essere modificati. I campi contrassegnati con * sono obbligatori. |                                               |            |                  |                      |                   |                    |         |       |          |               |              |
|                                                                                                    |                                               |            |                  |                      |                   |                    |         |       |          |               |              |
|                                                                                                    |                                               |            |                  |                      |                   |                    |         |       |          |               |              |
|                                                                                                    |                                               |            |                  |                      |                   | Upload             |         |       |          |               |              |
|                                                                                                    |                                               |            |                  |                      |                   |                    |         |       |          |               |              |

Procedere al caricamento degli allegati tramite il tasto di Upload

Dovranno essere caricati solo gli allegati relativi alla fattura indicata nella riga corrispondente. Il numero degli allegati verrà indicato in automatico. Ogni riga dovrà contenere almeno un allegato.

Cliccare su per aggiungere ulteriori righe di dettaglio se non sufficienti. Il numero massimo di righe a disposizione è di 10 per ogni ciclo di importazione. Qualora 10 righe non fossero sufficienti è necessario confermare l'imputazione corrente e procedere con una nuova.

Tramite sarà possibile togliere gli allegati inseriti nella riga; il tasto consente di eliminare completamente la riga inserita.

Pulisci riga

Premendo Esci si abbandonerà la schermata di inserimento dati fatture e nessuna fattura sarà importata. Quando tutti i dati sono stati inseriti e controllati, premere avanti per confermare l'archiviazione delle fatture.

Premendo Avanti un messaggio segnalerà l'archiviazione delle fatture sul portale, che saranno successivamente conservate nei tempi e modi previsti dalla normativa vigente sulla Fatturazione Elettronica.

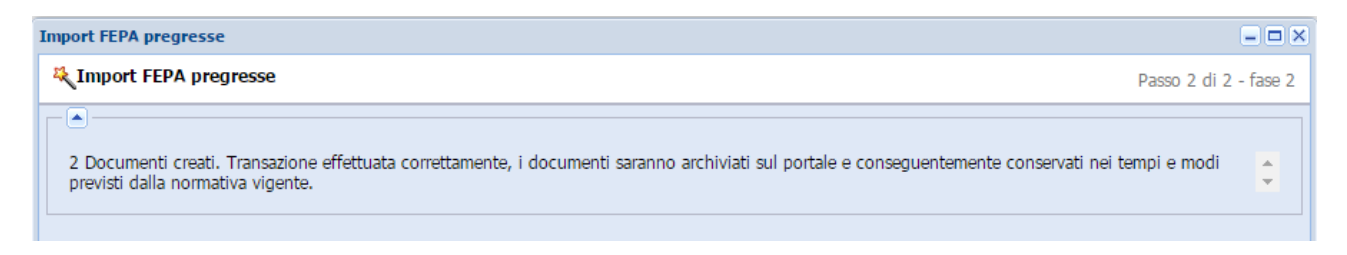

<u>ATTENZIONE!</u> Controllare bene tutti i dati prima di premere "Avanti" altrimenti non sarà più possibile modificare i documenti. Un messaggio segnalerà eventuali errori o mancanze di compilazione dei campi obbligatori. Non sarà consentita la conferma dell'importazione delle fatture fino a correzione degli errori segnalati.

Nell'elenco dei documenti, le fatture importate risulteranno con Invio PA S/N uguale a N:

Elimina Alle.

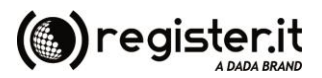

| Lista                      | Lista documenti - Fattura di Vendita 🕒 🗖 🗖 🗙 |        |         |         |                 |               |            |               |             |             |             |         |                   |
|----------------------------|----------------------------------------------|--------|---------|---------|-----------------|---------------|------------|---------------|-------------|-------------|-------------|---------|-------------------|
| Ricerca Veloce: Contiene 💌 |                                              |        |         |         |                 |               |            |               |             |             |             |         |                   |
|                            |                                              | Id     | Preview | Nr Alle | Num.Prot.       | Nr Doc.       | Data Doc.  | Intest. Doc.  | Rag.Sociale | Part.Iva    | Cod.Fisc.   | Causale | Invio PA S/N      |
|                            | 0                                            | 3993   |         | 1       | 16000006        | 3131          | 15/04/2016 | 1234          | prova srl   | 01234567890 | 01234567890 |         | Ν                 |
|                            | 0                                            | 3996   |         | 1       | 1600008         | 130           | 04/04/2016 | 1234          | prova srl   | 01234567890 | 01234567890 |         | N                 |
|                            | 0                                            | 3995   |         | 2       | 1600007         | 125           | 01/04/2016 | 1234          | prova srl   | 01234567890 | 01234567890 |         | N                 |
|                            | 0                                            | 3992   |         | 1       | 16000005        | 12345         | 18/04/2016 | 1234          | prova srl   | 01234567890 | 01234567890 |         | N                 |
|                            | 0                                            | 3990   |         | 1       | 16000004        | 1212          | 18/04/2016 | 123456        | prova srl   | 01234567890 | 01234567890 |         | N                 |
|                            |                                              |        |         |         |                 |               |            |               |             |             |             |         |                   |
| M                          | 4                                            | Pagina | 1 di 1  | L   Þ Þ | 📔 🧶 🛛 Dimension | e pagina 14 🔹 | 🔘 🥥 🟹 Filt | ro 📉 Azioni 🗸 | Selezior    | nati:       | 0           |         | Record 1 - 5 di 5 |

Fattura elettronica è un prodotto di

Infosvil Srl